## Residential NEW DECK PATIO OR STRUCTURAL REPAIR/UPGRADE Application

- 1. Login to the Portal at <u>https://permits.roundrocktexas.gov/</u> if you aren't already.
- 2. From My Dashboard, click Create New Application

| -               |                 |                                       |                                               |                                     | <b>Q</b> plladm  |
|-----------------|-----------------|---------------------------------------|-----------------------------------------------|-------------------------------------|------------------|
| OUND ROCK TEXAS | My Dashboar     | rd                                    |                                               | ⊕ Creat                             | e New Applicatic |
| e               |                 | My Applicatio                         | ons My Fees                                   | My Inspection Requests              |                  |
| mplete<br>ons   |                 |                                       |                                               |                                     |                  |
| te              | My Application  | าร                                    |                                               |                                     |                  |
| DLS             | The table be    | elow contains a list of all of your a | applications. To view more details about an a | pplication, click the Q icon.       |                  |
| orts            |                 |                                       |                                               |                                     |                  |
| Log             | Show 10 ¢ ent   | ries                                  |                                               | Search:                             |                  |
|                 | App Number      | Project Name                          | Туре                                          | Sub-Type                            | Status           |
| ify Account     | () SE23-000029  |                                       | Special Event Permit                          |                                     | Closed           |
| Dut             | FA23-00012      | New Fire Alarm Permit                 | Fire Alarm                                    |                                     | Fees Paid        |
|                 | () SE23-000027  |                                       | Special Event Permit                          |                                     | Issued           |
|                 | (1) ROW23-00015 |                                       | Utility Work in Right of Way                  | Right of Way Permit - Telecom       | Review           |
| Language        | ( SCN23-00010   |                                       | Small Cell Node                               | Small Cell Node - Node Support Pole | Issued           |
|                 | ROW23-00012     |                                       | Utility Work in Right of Way                  | Right of Way Permit - Electric      | Issued           |
|                 | COM23-00041     |                                       | Commercial Building                           | Commercial Building Addition        | Issued           |
|                 | ( SE23-000022   |                                       | Special Event Permit                          |                                     | Closed           |
|                 | ( SE23-000021   |                                       | Special Event Permit                          |                                     | Closed           |

3. **Application Tab**: Clicking **New Application** to create a brand-new application. You can also add a project name at this stage. Clicking on **Building Inspection Services** will reveal an expandable list of all the available application types. Find the type of application you wish to submit by expanding the department's name. Select **Next** at the bottom of the screen to continue.

| Create Application                                                                                                    |                                                                                                    |                                                                             |                                  |                                                                                             |                |                    |
|----------------------------------------------------------------------------------------------------|----------------------------------------------------------------------------------------------------|-----------------------------------------------------------------------------|----------------------------------|---------------------------------------------------------------------------------------------|----------------|--------------------|
| Application Type                                                                                                    | Ø Location                                                                                         | ≵ People                                                                    | ▲ Contractors                    | Application Details                                                                         | 臣 Upload Files | Terms & Conditions |
| Select an application category to expand the fist an<br>Please verify if address is in the City Limits before subm<br>Round Rock Address Verification Tool | d choose a listed application type. Optionally<br>litting an application. Below is the link to our | y, add a Project Name to use for future reference. Clic<br>Address Checker: | the Next button to advance to th | e next step.                                                                                |                |                    |
| New Application This option will create a new application.                                                                                                 |                                                                                                    |                                                                             | O Linked J<br>This option wi     | Application<br>I create a linked application. You will need to select a parent application. |                |                    |
| Add Project Name (if applicable)<br>DECK PATIO - NOTATE : [WITH COVER] OR [WITHOUT CO                                                                      | OVER)                                                                                              |                                                                             |                                  |                                                                                             |                |                    |
| Select Application Type: •<br>> Administration Permits                                                                                                    |                                                                                                    |                                                                             |                                  |                                                                                             |                |                    |
| Seuilding Inspection Services      Commercial Building Permits      Commercial Trade Permits                                                               |                                                                                                    |                                                                             |                                  |                                                                                             |                |                    |
| Residential Building Permits     Single Family Homes                                                                                                    |                                                                                                    |                                                                             |                                  |                                                                                             |                |                    |
| > Duplex<br>> Townhome                                                                                                    |                                                                                                    |                                                                             |                                  |                                                                                             |                |                    |
| Accessory Structure     Multi-Family                                                                                                    |                                                                                                    |                                                                             |                                  |                                                                                             |                |                    |
| New Construction     Structural Repair/Upgrade      Structural Repair/Upgrade                                                                              |                                                                                                    | •                                                                           |                                  |                                                                                             |                |                    |

4. Location Tab: On the search bar, type in the project address. Once it auto-populates, click on it and scroll down the page and click **Next**.

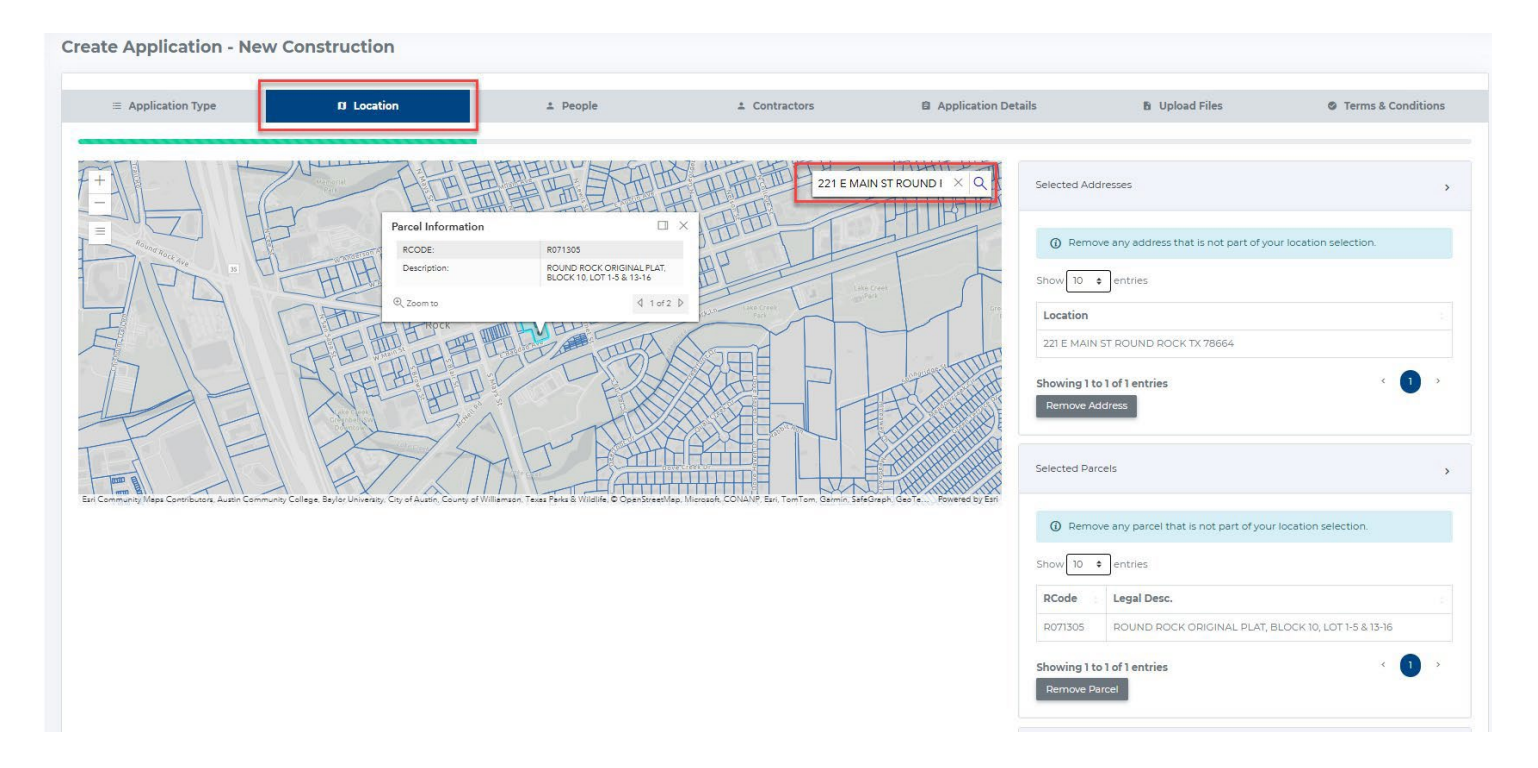

**NOTE:** If the address <u>does not</u> auto- populate, then type the address and the suite number (if applicable) on the "I cannot find my location using the map" section. Once you type it out, scroll down the page and click **Next**.

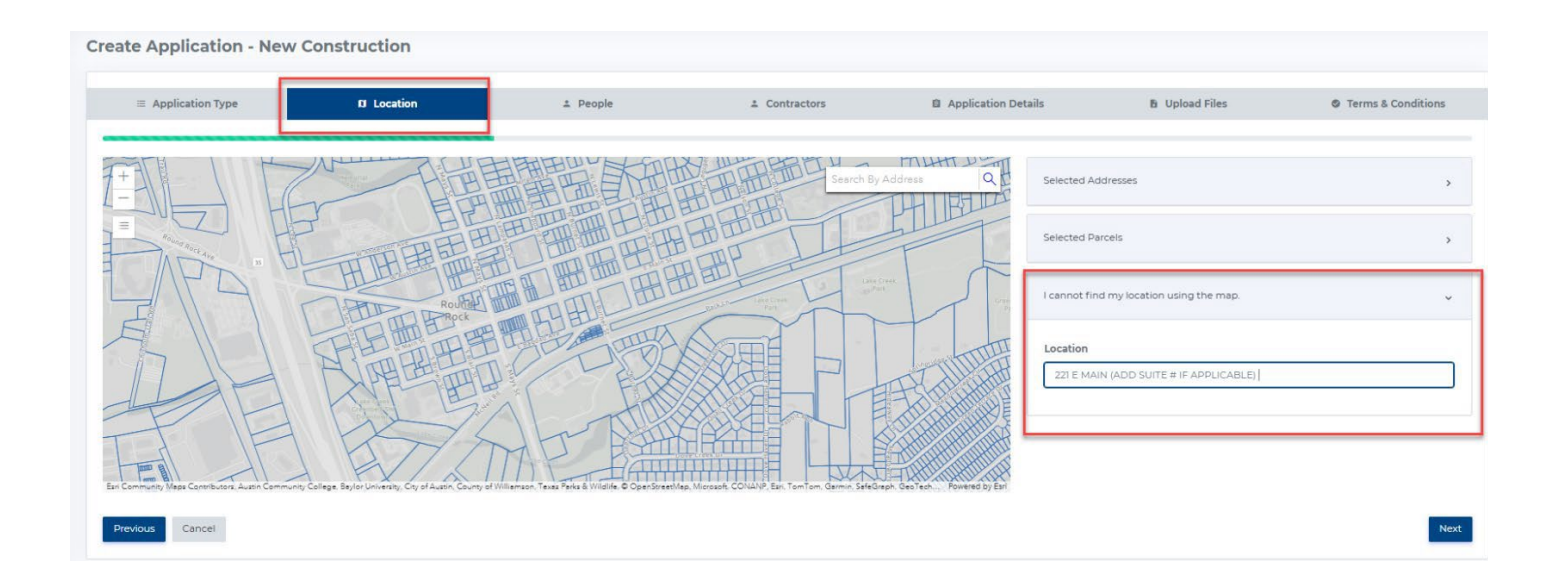

5. People Tab: You can use the Add My Info button to auto-populate your contact information into the application. If you are also the owner, you can use this button here as well. If you aren't the owner, you can enter their contact information manually, but the Owner section is optional. Click Next to continue.

| Application Type        | 10 Location |                   | 1 People | ± Contractors | Application Details | 🗄 Upload Files | Terms & Cor |
|-------------------------|-------------|-------------------|----------|---------------|---------------------|----------------|-------------|
|                         |             |                   |          | -             |                     |                |             |
| Applicant               |             |                   |          | - 1           |                     |                |             |
| Add My Info             |             |                   |          |               |                     |                |             |
| Name *                  |             | Company Name      |          |               |                     |                |             |
| CORR                    |             |                   |          |               |                     |                |             |
| Address 1*              |             |                   |          |               |                     |                |             |
| 221 E MAIN ST           |             |                   |          |               |                     |                |             |
| Address 2               |             |                   |          |               |                     |                |             |
| City *                  | State *     |                   | Zip *    |               |                     |                |             |
| Round Rock              | Texas       | ~                 | 78664    |               |                     |                |             |
| Phone *                 |             | Email •           |          |               |                     |                |             |
| 5122185550              |             | test@roundrocktex | as.gov   |               |                     |                |             |
| Comments/License Number |             |                   |          |               |                     |                |             |
|                         |             |                   |          |               |                     |                |             |
|                         |             |                   |          | h             |                     |                |             |
|                         |             |                   |          |               |                     |                |             |
|                         |             |                   |          |               |                     |                |             |
| Previous                |             |                   |          |               |                     |                |             |

6. Contractor Tab: Use the Search bar to search for the contractor(s) you want to add to the application such as your General Contractor and MEP's. Select the contractor(s) in the Search and Add Contractors section and click the Add button to add them to the application. \*\*NOTE: Round Rock strictly follows a one-permit system. To prevent any delays in your project, you must include all relevant sub-contractors in the permit application. Although including them it is not necessary at the time of application submittal, it is required before the permit can be issued\*\*

| f you are unable to find the cor                                                                                                    | stractor in our system, they will need to sul | bmit a Contractor Registrat | ion application here in the | portal.              |             |              |
|----------------------------------------------------------------------------------------------------|-----------------------------------------------|-----------------------------|-----------------------------|----------------------|-------------|--------------|
|                                                                                                    |                                               |                             |                             |                      |             |              |
| RCH AND ADD CONTRACTO                                                                                                    | 25                                            |                             |                             |                      |             |              |
|                                                                                                    |                                               |                             |                             |                      |             |              |
| how 10 ¢ entries                                                                                                    |                                               |                             |                             |                      | S           | Search: TTWL |
| Contractor Name                                                                                                    |                                               | City                        | State                       | Contractor Type      | License Num |              |
|                                                                                                    |                                               |                             | No ma                       | tching records found |             |              |
| owing 0 to 0 of 0 entries (fil<br>Add                                                                                                    | tered from 13,070 total entries)              |                             |                             |                      |             | \$ 3         |
| howing 0 to 0 of 0 entries (fil                                                                                                    | tered from 13,070 total entries)              |                             |                             |                      |             |              |
| Add to 0 of 0 entries (fill<br>Add ECTED CONTRACTORS                                                                                                    | tered from 13,070 total entries)              |                             |                             |                      |             | aci a        |
| Add to 0 of 0 entries (fill<br>contractors<br>contractors<br>Contractor Name                                                                                                    | tered from 13,070 total entries)              | City                        | State                       | Contractor Type      | License Num | ac i a       |
| Add to 0 of 0 entries (fill<br>internet of 0 entries (fill<br>internet of 0 entries (fill<br>internet of 0 entries (fill<br>internet of 0 entries (fill)<br>internet of 0 entries (fill)<br>internet o | tered from 13,070 total entries)              | City                        | State                       | Contractor Type      | License Num | a   5        |

7. **Application Details Tab**: Fill out any relevant application details for the type of application you selected. On the Scope of Work, click on the drop-down arrow to choose from a menu of options. Click **Next** at the bottom of the page to continue.

| te Application - New Constru          | iction     |          |                |                     | -              |                    |
|---------------------------------------|------------|----------|----------------|---------------------|----------------|--------------------|
| Application Type                      | Ø Location | ± People | 1 Contractors  | Application Details | B Upload Files | Terms & Conditions |
| RESIDENTIAL - GENERAL INFO            |            |          |                |                     | -              |                    |
| Describe Work *                       |            |          |                |                     |                |                    |
| Located in a Flood Plain?             |            |          | Select an Item |                     |                |                    |
| RESIDENTIAL - SCOPE OF WORK           |            |          |                |                     |                |                    |
| Scope of Work *                       |            |          | Select an item |                     |                |                    |
| PECK/PATIO PERMIT INFO                |            |          |                |                     |                |                    |
| eck/Patio Type                        |            |          | Select an item |                     |                |                    |
| Vill any electric work be performed?  |            |          | O Yes O No     |                     |                |                    |
| Vill any plumbing work be performed?  |            |          | O Yes O No     |                     |                |                    |
| Will an outdoor kitchen be installed? |            |          | O Yes O No     |                     |                |                    |
| evious Cancel                         |            |          |                |                     |                | 1                  |

8. **Upload Files Tab**: Upload the required documents. You can drag and drop or click **Browse** to locate the documents on your computer. Click **Next** to continue.

| Create Application - New Cons                      | truction             |          |                                  |                     |                |                    |
|----------------------------------------------------|----------------------|----------|----------------------------------|---------------------|----------------|--------------------|
| Application Type                                   | Ø Location           | 1 People | 1 Contractors                    | Application Details | B Upload Files | Terms & Conditions |
| 1. Site Plan/Survey - show distance from property  | lines to roof edge * |          |                                  |                     |                |                    |
|                                                    |                      |          | Drag & Drop your files or Browse |                     |                |                    |
| 2. Floor Plan and Elevations; Top, front, back and | side views •         |          |                                  |                     |                |                    |
|                                                    |                      |          | Drag & Drop your files or Browse |                     |                |                    |
| 3. Framing and Roof plan details *                 |                      |          |                                  |                     |                |                    |
|                                                    |                      |          | Drag & Drop your files or Browse |                     |                |                    |
| Optional Attachment                                |                      |          |                                  |                     |                |                    |
|                                                    |                      |          | Drag & Drop your files or Browse |                     |                |                    |
| Previous Cancel                                    |                      |          |                                  |                     |                | Next               |

9. Terms & Conditions Tab: Review the *Terms and Conditions* for your application type and click I agree with the terms and conditions if you agree. The green **Submit** button will become selectable when you agree to the terms and conditions. Click **Submit** to submit the application.

| Application Type                                                                                                    | Ø Location                                                                                                    | ≗ People                                                                                                    | 2 Contractors                                                                                                    | Application Details                                                                                                    | 🔓 Upload Files                                                                                                    | Terms & Conditions                                                                                    |
|----------------------------------------------------------------------------------------------------|----------------------------------------------------------------------------------------------------|----------------------------------------------------------------------------------------------------|----------------------------------------------------------------------------------------------------|----------------------------------------------------------------------------------------------------|----------------------------------------------------------------------------------------------------|----------------------------------------------------------------------------------------------------|
|                                                                                                    |                                                                                                    |                                                                                                    |                                                                                                    |                                                                                                    |                                                                                                    |                                                                                                    |
| The City of Round Rock unless standalone work will<br>and void if work or authorize<br>ALL PROVISIONS OF LAWS.<br>AUTHORITY TO VIOLATE OR | is in a one-permit system. All ele<br>be performed. This permit appl<br>ed construction does not comm<br>AND ORDINANCES COVERNIN<br>CANCEL THE PROVISIONS OF. | ectrical, plumbing, heating, ve<br>ication becomes null and void<br>ence within 6 months. I HERE<br>G THIS TYPE OF WORK WILL E<br>ANY OTHER STATE OR LOCAL | ntilating or air conditioning wo<br>I if permit is not issued within 6<br>IBY CERTIFY THAT I HAVE REAL<br>BE COMPLIED WITH WHETHER<br>LAW REGULATING CONSTRUC | rk shall be included in one permit ap<br>months of permit application date.<br>) AND EXAMINED THIS APPLICATION<br>SPECIFIED HEREIN OR NOT. THE GI<br>TION OR THE PERFORMANCE OF C | oplication. Separate trade pe<br>Once the permit is issued, t<br>N AND KNOW THE SAME TO<br>RANTING OF A PERMIT DOB<br>ONSTRUCTION. | ermits are not required<br>he permit becomes null<br>D BE TRUE AND CORRECT.<br>ES NOT PRESUME TO GIVE |
| agree with the terms and                                                                                                    | d conditions. *                                                                                                    |                                                                                                    |                                                                                                    |                                                                                                    |                                                                                                    |                                                                                                    |
| Submit<br>Previous Cancel                                                                                                    |                                                                                                    |                                                                                                    |                                                                                                    |                                                                                                    |                                                                                                    |                                                                                                    |

10. The application was successfully created, and a reference number is given. From here, you can **View Permit Information** or **Apply for a New Permit**. (EXAMPLE BELOW)

| Create Ap    | plication - New               |                                     |                                                                    |                                             |                                  |             |
|--------------|-------------------------------|-------------------------------------|--------------------------------------------------------------------|---------------------------------------------|----------------------------------|-------------|
| or outer rip |                               |                                     |                                                                    |                                             |                                  |             |
| I Applicat   | tion Type Ø Location          | ± People                            | ± Contractors                                                      | Application Details                         | B Upload Files                   | 🛛 Terms & e |
|              |                               |                                     |                                                                    |                                             |                                  |             |
|              |                               |                                     | 14                                                                 |                                             |                                  |             |
|              |                               |                                     | Application Create                                                 | ed                                          |                                  |             |
|              | Thank you for submitting your | r permit application.Your applicati | ion will be reviewed for complet<br>your application is: COM23-000 | teness and calculation of associated<br>043 | I fees. The reference number for |             |
|              |                               |                                     |                                                                    |                                             |                                  |             |
|              |                               | View Per                            | mit Information Apply for                                          | New Permit                                  |                                  |             |
|              |                               |                                     |                                                                    |                                             |                                  |             |
|              |                               |                                     |                                                                    |                                             |                                  |             |
|              |                               |                                     |                                                                    |                                             |                                  |             |
|              |                               |                                     |                                                                    |                                             |                                  |             |
|              |                               |                                     |                                                                    |                                             |                                  |             |
|              |                               |                                     |                                                                    |                                             |                                  |             |
|              |                               |                                     |                                                                    |                                             |                                  |             |
|              |                               |                                     |                                                                    |                                             |                                  |             |
|              |                               |                                     |                                                                    |                                             |                                  |             |
|              |                               |                                     |                                                                    |                                             |                                  |             |
|              |                               |                                     |                                                                    |                                             |                                  |             |